# Erledigt Anfänger braucht Hilfe

### Beitrag von "agali" vom 20. Dezember 2017, 20:02

Guten Abend,

bin noch neu und total der Anfänger.

Ich beschreibe kurz was ich schon alles vorgenommen habe.

Mit dem Program macOS Install Drive Maker v1.1 einen USB-Stick gemacht.

In Clover Folgende Punkte angeklickt :

#### Clover in the ESP" Installiere bootOaf in der MBR Clover EFI 64bit SATA

Fehlermeldung: "Dieses Packet ist nicht mit der Version...." hab aber gelesen dass man trotzdem Installieren soll

Mein **Other** Ordner ist im Anhang. Mein **config.plist** ist im Anhang.

Nun kommt :

Welcome to Clover 4359 ---- scan entries ....

und dann schwarzer Hintergrund auf Roter Schrift (siehe Anhang)

hab es noch mal gestartet komme ins **Clover Boot Menü** (dieses mit Merry Christmas ect.) **Boot macOS from Install macOS High Sierra**  gedrückt (auf dieses Geschenk halt), irgend wann kam dieses Bios ähnliches Fenster (sie Anhang) hab auf Continue gedrückt und es kommt ein schwarzes Bild (30 Minuten gewartet und aus gemacht)

Jetzt paar mal gestartet und es kommt das mit der Roten Schrift(siehe Anhang ) nur noch. Was mach ich Falsch ?

#### Beitrag von "umax1980" vom 20. Dezember 2017, 21:23

Hmmpf, das Fehlerbild hatte ich mal bei einem defekten SATAController in meinem Bürorechner.

Wie sind denn deine Festplatten angeschlossenv? Sind da mehrere verbaut?

### Beitrag von "agali" vom 20. Dezember 2017, 21:57

Es ist ein Laptop von Asus und nur eine Angeschlossen aber mit drei Partitionen. Die Festplatte ist ziemlich neu, davor war eine Kaputte drin, habe sie ausgetauscht.

#### Beitrag von "Dr.Stein" vom 20. Dezember 2017, 22:03

Das sieht nicht gut aus und kommt soweit ich denken kann nicht von macos oder clover....Oo

### Beitrag von "Mocca55" vom 20. Dezember 2017, 22:13

Auf einem Core 2 Duo wird High Sierra nicht laufen. Da läuft nur El Capitan....

#### Beitrag von "umax1980" vom 20. Dezember 2017, 22:14

Versuch mal einen ElCapitan Stick zu erstellen.

#### Beitrag von "agali" vom 20. Dezember 2017, 22:21

muss ich dann an meinen Einstellungen was ändern Wenn ich el Captian installiere ? und passen die Einstellung soweit die ich bis jetzt vorgenommen habe?

### Beitrag von "umax1980" vom 20. Dezember 2017, 22:33

Die von dir gewählten Installationsmerkmale sehen soweit gut aus. teste es mal aus, es geht ja vielmehr um diese Anzeige in rot.

#### Beitrag von "agali" vom 20. Dezember 2017, 23:31

Ю Mit El captian das selbe Problem

#### Beitrag von "anonymous\_writer" vom 21. Dezember 2017, 09:31

So wie ich es gelesen habe verursacht die Clover High Sierra Variante die rote Fehlermeldung.

Indem man den Source Code modifiziert kann man den Fehler beheben. Ӱ Als andere Möglichkeit hat geholfen einen älteren Clover Bootloader zu verwenden.

Da du El Capitan nutzen möchtest probiere es mal mit der Clover Version im Link. Clover Bootloader aktuelle und ältere Versionen

Clover\_v2.3k\_r3556.pkg.zip

Schade ist das das du das Hackintosh Thema gerade an diesem Laptop Testen möchtest. Ein anderer Laptop würde dir das ganze für den Anfang erheblich vereinfachen und du hättest mehr Spaß an der Sache. Hier einer welcher sich als Hacki richtig toll eignet.

Kurzanleitung: Sierra auf Dell Latitude E6330 (E6X30) mit Intel Core i7-3520M und HD4000

### Beitrag von "agali" vom 21. Dezember 2017, 14:08

Fehlermeldung: "Dieses Packet ist nicht mit der Version...." kommt trotzdem

Komme jetzt ins Boot Menu (YEAAH) Hab auf **Boot Mac OS X from Instal OS X El Capitan** gedrückt (lädt sehr sehr lang). Komme in das **Bios ähnliche** drücke auf **Continue Black Screen** 

Aus gemacht, neu gestartet Und danach wieder der selbe Fehler mit der Roten Schrift C Ab und zu komme ich ins Boot Menü und machmal zeigt er dient die Rote Schrift

Hab den Asus hier rum liegen gehabt, vllt bekomme ich etwas Geld zusammen und hol mir für nächstes Jahr einen.

### Beitrag von "Si Vis Pacem" vom 21. Dezember 2017, 14:12

#### Zitat von Mocca55

Auf einem Core 2 Duo wird High Sierra nicht laufen. Da läuft nur El Capitan....

Gruß Mocca55

Hmmm ...

### Beitrag von "umax1980" vom 21. Dezember 2017, 14:14

Der Prozessor hat doch SSE4.1, von daher sollte das klappen.

### Beitrag von "Mocca55" vom 21. Dezember 2017, 14:16

Interessant läuft dein Core 2 Duo CPU mit SSE4.1?? Dan läuft High Sierra. Aber die meisten Core2Duo können nur SSE und da ist dann bei El Capitan Schluss.

<u>@agali</u> Was unterstützt denn dein CPU in Sachen SSE3 SSE4???

Gruß Mocca55

### Beitrag von "agali" vom 21. Dezember 2017, 14:16

hätte jemand den Zeit per TeamSpeak oder Skype das zu besprechen?

#### Beitrag von "anonymous\_writer" vom 21. Dezember 2017, 14:18

Vielleicht kann sich <u>@Si Vis Pacem</u> mal die EFI ganz am Anfang vom Thread ansehen. Der Fehler sollte dann doch zu finden sein.

### Beitrag von "umax1980" vom 21. Dezember 2017, 14:19

http://www.cpu-upgrade.com/CPU...e\_2\_Duo\_Mobile/T6600.html

Hier ein Link

#### Beitrag von "Si Vis Pacem" vom 21. Dezember 2017, 14:19

Es ist hilfreicher, wenn der Problemlösungsweg hier im Forum stattfindet.

Zum einen finden Andere mit deinem oder einem ähnlichen Problem Ansätze sich zu helfen.

Auch hast du dadurch Zugriff auf lustige Kommentare wie meiner und noch viel wichtiger auf das geballte Wissen aller Forumsteilnehmer.

### Beitrag von "agali" vom 21. Dezember 2017, 14:23

#### @umax1980 der link geht nicht

<u>Si Vis Pacem</u> würde dann ausführlich erklären was falsch gelaufen ist, ich hab die Befürchtung das ich irgend was falsch mache, ob es schon beim installieren des USBs ist, Clover, bios ....

#### Beitrag von "Si Vis Pacem" vom 21. Dezember 2017, 14:30

Würde dir gerne helfen. Leider bin ich nur auf der Ozmosis Seite sattelfest. Und hier gibt es echte Clover-Experten.

Allgemeine Frage(n):

Ist das die ganze Fehlermeldung oder läuft da Einiges durch?

Hast du die Standard-BIOS-Einstellungen für Häckis gesetzt?

Hast du es mit einem zweiten USB-Stick versucht?

Die Dinger halten ja nicht ewig und gar nicht so selten sucht man ewig nach einem SW-/HW-Problem beim Computer und kommt drauf, dass der Stick auf dem Weg ins Nirvana ist und Fehler reinbröselt.

Update:

Ein Besuch der Datenkrake zeigt einen möglichen Kandidaten:

"Turns out the solution is to not apply the MBR patch during myHack 3.3.1 installation. You'll

have to recreate the USB to do that unfortunately. When it asks you about GUID and applying the MBR Patch you say "No". That should be it. Good luck."

Wenn ich mich richtig erinnere gibt es für HS einen MBR Patch bei den Crazy Ones - <u>Klick</u> mich um auch einer zu werden

### Beitrag von "agali" vom 21. Dezember 2017, 14:39

@Mocca55 wie finde ich das heraus ?

Ist das die ganze Fehlermeldung oder läuft da Einiges durch? Ist das einzige

Hast du die Standard-BIOS-Einstellungen für Häckis gesetzt? Wie meinst du das?

Hast du es mit einem zweiten USB-Stick versucht? Hab auf zwei verschiede USBs ausprobiert, eben einen neuen gekauft weil ich ihn für die Arbeit brauche. Werde ihn gleich mal ausprobieren.

Hab aus Experiment Freude es mal mit UniBeast ausprobiert, kam ins boot Menü, hat sich sehr oft aufgehoben, einmal kam ich aber sogar in das Installiere Menü von Apple, hat sich fertig installiert, Neu gestartet und dann hatte ich ein Black Screen. Hab ihn aus gemacht angemacht, ist sehr oft hängen geblieben. Irgend wann kam ich wieder ins Boot Menü aber die Installierte Partion war nicht da (man startet doch beim neu Start doch dann von der Installierten Portion oder? oder Von dem EFI?)

#### Beitrag von "anonymous\_writer" vom 21. Dezember 2017, 14:42

Vielleicht auch nochmal Prüfen was du bei der Cloverinstallation angehackt hast.

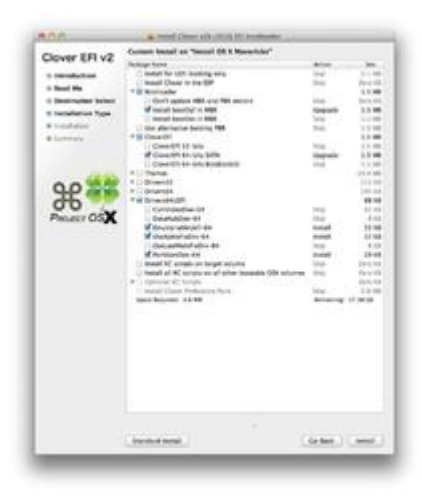

### Beitrag von "Si Vis Pacem" vom 21. Dezember 2017, 14:43

Ok.

Mit UniBeast - pöse, pöse 😇 - scheint es ja geklappt zu haben.

Welche Art von Blackscreen? Lädt er erst und dann gibt es einen Blackscreen oder sofort?

Hast du in deinem K70io eine SSD nachgerüstet oder versuchst du es mit einer HDD? Dem MBR Patch Versuch nach zu urteilen Letzteres?

#### Beitrag von "agali" vom 21. Dezember 2017, 14:49

<u>Si Vis Pacem</u> also er möchte ja nach dem installieren Neustarten fährt herunter aber nicht richtig, das Bild wird nach dem herunter zählen Schwarz, das Geräte ist aber nicht aus.

Nein normale HDD. Die ist auch ziemlich neu, weil die alte Kaputt war.

@. anonymous writer ja genau nur das ich noch Install Clover in The ESP abgehackt habe

### Beitrag von "Si Vis Pacem" vom 21. Dezember 2017, 15:00

Ich denke, da braucht es, wie schon erwähnt, die Clover-Spezis.

Hast du versucht dich in die InsanelyMac-HightSierra-Patch Geschichte einzulesen?

#### Beitrag von "agali" vom 21. Dezember 2017, 15:06

Wer ist einClover-Spezis? Wie gesagt total der Anfänger, hab mich im wiki etwas Eingelsen, mehrer Anleitungen getestet

@ anonymous writer sind die Hacken richtig gesetzt, müssen die wirklich bei Driver 64 UFI ?? und muss ich jetzt Clover in The ESP anklicken oder nicht?

#### Beitrag von "anonymous\_writer" vom 21. Dezember 2017, 15:23

Ich habe keinen Rechner der nur Legacy kann. Aber die Haken müssten so passen. Dann lief was schief. Es fehlen wichtige Dateien die du angehakt hast.

Ergänze mal deinen EFI-Ordner vom Anfang "\EFI\CLOVER\drivers64UEFI" um die Dateien im Anhang.

### Beitrag von "agali" vom 21. Dezember 2017, 16:43

Also kannst mir Zusammenfassend Sachen was ich jetzt in Clover ankreuzen soll alles ?

### Beitrag von "anonymous\_writer" vom 21. Dezember 2017, 16:49

Ich erstelle dir heute Abend eine EFI und stelle die dann hier ein.

#### Beitrag von "agali" vom 21. Dezember 2017, 16:56

Okay vielen dank. Ich muss dann nur dann den Inhalt meines EFI'mit dem Inhalt deines ersetzten oder?

#### Beitrag von "umax1980" vom 21. Dezember 2017, 17:15

Das ist ja das schöne, du kannst das einfach ersetzen.

## Beitrag von "agali" vom 21. Dezember 2017, 17:24

Dann bin ich später mal gespannt. Hoffentlich klappt es.

Kurz eine Frage, ich hatte erwähnt das mit UniBeast es ja fast geklappt hatte, was ist dort schief gelaufen das er nicht richtig hoch gefahren ist und auch als ich wieder im boot Menü war, die Installierte Portion nicht angezeigt wurde? hat da jemand eine Idee?

#### Beitrag von "Mocca55" vom 21. Dezember 2017, 17:59

UniBeast wird hier im Forum nicht Supportet. Aber mit der EFI von @anonymous writer sollte es klappen und mit Hilfe des Forums kriegen wir aus deinem Notebook ein Hackbook ohne die Beaster. Bei den Beastern weiß man nie genau was im Hintergrund alles geändert wird und entweder es läuft oder es läuft nicht. Und mit einer manuellen Installation von Clover und von OS X kannst auch noch dabei lernen wie man alles macht und kannst dir selbst dein System einstellen und bei Problemen Helfen wir hier im Forum gerne.

Gruß Mocca55

## Beitrag von "agali" vom 21. Dezember 2017, 18:30

Vielen dank an ALLE noch mal

Ist das eigentlich Normal, dass wenn ich meinen usb Stick aus dem mac herausnehme und ihn wieder reinstecke, das mein USB stick die EFI Partition nicht mehr anzeigt (bzw ist das normal das der stick zwei Portionen hat einmal OSX... und EFI) Wenn ich im Terminal schaue, ist sie noch da. Wenn ich den USB stick lösche ist die EFI Partion auch noch da. Stört sich das vllt ?

#### Beitrag von "umax1980" vom 21. Dezember 2017, 19:02

Die EFI Partition ist von Haus aus versteckt - die kannst du aber über das Terminal sichtbar machen.

#### Beitrag von "agali" vom 21. Dezember 2017, 19:33

Kann man irgend was einstellen das sie dauerhaft angezeigt wird?

### Beitrag von "anonymous\_writer" vom 21. Dezember 2017, 19:36

Versuche mal diesen EFI-Ordner. Deinen alten damit komplett ersetzen.

### Beitrag von "Si Vis Pacem" vom 21. Dezember 2017, 20:20

#### Zitat von agali

Kann man irgend was einstellen das sie dauerhaft angezeigt wird?

diskutil mount disk0s1

sollte reichen. Falls deine disk die erste im System ist.

Ansinsten mit einem diskutil list die EFI finden.

Beitrag von "agali" vom 21. Dezember 2017, 20:38

Welches Clover soll ich verwenden? Clover\_v2.3k\_r3556 ? oder Clover\_v2.4k\_r4359 ?

#### Beitrag von "anonymous\_writer" vom 21. Dezember 2017, 20:40

Du must nur den EFI-Ordner ersetzen und dann hast du automatisch Clover\_v2.4k\_r4359.

### Beitrag von "agali" vom 21. Dezember 2017, 22:55

Also ich mache was total falsch oder es klappt einfach nicht mir dem Laptop ich glaub ich gebe es auf.

Hab alles so gemacht wie mir gesagt wurde. Der Fehler mit der Rote Schrift kommt nicht. Er Bootet und beim laden des USB sticks erscheint die zahl 6 (ka ob das normal ist), dann erschein sehr lange das Erste Bild, dann sehr lange das zweite Bild, dann komm ich in Boot Menü, drück Enter. Es bleibt sehr lange im Boot Menü (3. Bild). Dann kommt wieder wie im Ersten Bild nur ein \_ (unterstrich) und seit 30 Minuten bin ich auf dem Bild. und ab und zu schickt er mich auch in Bild 4

Und dann startet er neu

### Beitrag von "Mocca55" vom 21. Dezember 2017, 23:17

Hallo,

handelt es sich hier um das gleiche Gerät mit dem du im anderen Thread auch El Capitan installieren willst?

Nutzt du dazu die EFI vom anderen Thread?

Edit

Das mit der 6 und dem strich oben links passt soweit...

Setze doch bitte mal die Config.plist die ich angehängt habe ein und benenne die alte um und teste nochmal.

Gruß Mocca55

### Beitrag von "agali" vom 21. Dezember 2017, 23:18

o sry , isn falsch es gesendet. wie kann ich das hier überhaupt löschen?

### Beitrag von "Mocca55" vom 21. Dezember 2017, 23:21

Ich mache das schon, hat sich das mit dem Thema Mavericks erledigt?

Nachtrag Jetzt passt wieder alles

Gruß Mocca55

Beitrag von "agali" vom 21. Dezember 2017, 23:35

<u>@Mocca55</u> sorry für das durcheinander.
Also ich hab den EFI Ordner von anonymous writer genommen.
Soll ich jetzt dein config.plist ausprobieren?

dafür müsste ich ja in die EFI Partition rein kommen, wie mach ich das? weil sobald ich den stick raus ziehe ist er versteckt.

"Nutzt du dazu die EFI vom anderen Thread?" wie meint du das?

"Setze doch bitte mal die Config.plist die ich angehängt habe ein und benenne die alte um und teste nochmal." soll ich die alte trotzdem drinnen lassen und nur umbenennen ?

# Beitrag von "Mocca55" vom 21. Dezember 2017, 23:40

Kein Problem kann ja mal passieren habe es wieder passend gemacht.

Also Stick einstecken <u>EFI mounten</u>, alte Config.plist in Config\_alt.plist umbenennen und meine einsetzen und testen. Die alte Config.plist kannst du mit drinnen lassen.

Gruß Mocca55

### Beitrag von "agali" vom 21. Dezember 2017, 23:41

Wie greif ich den auf den EFI Ordner drauf? weil sobald ich den Stick einstecke ist er ja versteckt.

### Beitrag von "Mocca55" vom 21. Dezember 2017, 23:48

Entweder mit dem Clover Configurator oder übers Terminal.

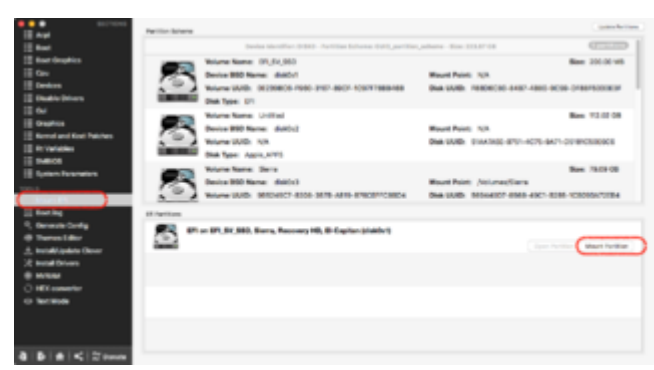

natürlich musst du hier die EFI vom Stick

wählen

https://www.hackintosh-forum.d....php/FAQ/181-EFI-mounten/

Gruß Mocca55

### Beitrag von "agali" vom 22. Dezember 2017, 03:29

SO bis eben wach gewesen, durch verschiedene Seiten sich durch gekämpft und immer noch geht es nicht. Das mit der Roten Schrift kommt nicht mehr. Komme bis zum Boot Menü aber nicht weiter.

Beitrag von "Mocca55" vom 22. Dezember 2017, 07:32

Guten Morgen,

ich lade später noch eine geänderte EFI hoch. Die du dann testen kannst.

Gruß Mocca55

#### Beitrag von "anonymous\_writer" vom 22. Dezember 2017, 08:08

Bild 3 ist doch schon mal ein erster Erfolg und genau das was du brauchst. Das ist das besagte Clover Bootmenü und dort verweilt er solange bis du was auswählst und Return drückst. Der ausgewählte Punkt ist auch schon mal der richtige. Jetzt wäre für uns Interessant was danach angezeigt wird.

### Beitrag von "Mocca55" vom 22. Dezember 2017, 08:21

Er bekommt einen weißen blinkenden Strich links oben. Wie auf Bild 1 sieht man schlecht.

#### @anonymous writer

Ich hätte jetzt mal den AptioFix2Drv eingesetzt und den anderen entfernt. Oder?

Gruß Mocca55

#### Beitrag von "Mocca55" vom 22. Dezember 2017, 09:09

Guten Morgen,

bitte mal den angehängten Ordner in die EFI einfügen und vorher den alten löschen.

Gruß Mocca55

#### Beitrag von "anonymous\_writer" vom 22. Dezember 2017, 10:38

Hallo <u>@Mocca55</u>, ja kann sein das der AptioFix2Drv hier hilft. Ich verstehe nur nicht warum da alles so langsam geht.

### Beitrag von "Mocca55" vom 22. Dezember 2017, 11:44

Das hatte ich auch mal das es so lange dauert zumindest das laden von Clover hat mal so an die fünf Minuten gedauert und dann ging es aber danach recht zügig weiter. Naja wir warten mal das Feedback von @agali ab.

Gruß Mocca55

### Beitrag von "agali" vom 22. Dezember 2017, 12:59

Guten Morgen,

<u>@Anonymous</u> writer also wenn ich in boot Menü komme ENTER drücke, verweile ich sehr lange dort bis überhaupt was passiert. Danach komm Schwarzes Bild und sehr lange ein \_ (ohne Blinken)

@Mocca55 okay mach ich sofort, welches confi soll ich. nehmen deine oder die von anonymous

#### Beitrag von "anonymous\_writer" vom 22. Dezember 2017, 13:03

Nimm die welches als letztes bis ins Bootmenü kam und teste es damit.

Du kannst es auch mal Versuchen mit einem High Sierra Installer. Dann aber das SMBIOS auf MacBook Pro 7,1 umstellen.

#### Beitrag von "agali" vom 22. Dezember 2017, 13:39

El Capian geht nicht mal, ist es klug dann mit high sierra zu versuchen?

Also stand der dinge es ist sei 10 Minuten bei \_

ich glaube ich werde versuchen diesen Laptop irgendwie zu verkaufen und vllt dann einen der Vorgeschlagenen für Günstiges Geld zu kaufen, vllt auch einen Stand Rechner. Schade das es mit dem nicht geklappt hat, der hat einen schönen großen Bildschirm zum arbeiten.

#### Beitrag von "anonymous\_writer" vom 22. Dezember 2017, 13:41

Ja, da die letzten Clover Versionen für High Sierra gemacht sind. El Capitan sollte auch aber wer weiß das schon genau .....

Wie wurde der Installer erstellt?

### Beitrag von "agali" vom 22. Dezember 2017, 13:46

Achso, ja kann ich versuchen hab auch auf dem Laptop OS X Sierra drauf, falls ich es damit versuchen soll.

Der installer wurde mit **macOS Install Drive Maker v1.1** gemacht. Clover installiert, es mit deinem **EFI** ersetzt und eben noch mit **drivers64UEFI** ersetzt. In den Laptop eingesteckt, ESC gedrückt und über den USB gestartet.

Ach und nach 15 Minuten \_ hat er neugestartet aber dieses mal obwohl usb also Boot Medium als erstes steht, hat er versucht die Festplatte anzuwählen (die Leer ist)

#### Beitrag von "anonymous\_writer" vom 22. Dezember 2017, 13:50

Dann lade dir mal High Sierra herunter und mach damit einen Installer. Laufen müsste es mit dem Prozessor aber eben mit SMBIOS auf MacBook Pro 7,1.

#### Beitrag von "agali" vom 22. Dezember 2017, 13:53

Okay bin dabei den Stick zu inhalieren. soll auch weiterhin macOS Install Drive Maker v1.1 verwenden ? Deinen EFI Ordner rein Packen ?

### Beitrag von "anonymous\_writer" vom 22. Dezember 2017, 13:57

Install Drive Maker passt dann meine EFI. Aber mit SMBIOS auf MacBook Pro 7,1. Sonst geht kein High Sierra.

### Beitrag von "agali" vom 22. Dezember 2017, 14:30

hängt sich im boot Menü auf

# Beitrag von "Mocca55" vom 22. Dezember 2017, 15:30

Hängt es im Clover Bootloader?

Gruß Mocca55

### Beitrag von "agali" vom 22. Dezember 2017, 15:44

Ja im Boot Loader

### Beitrag von "Mocca55" vom 22. Dezember 2017, 15:54

Manchmal es hängt es bei mir auch kurz in Clover aber wenn du ein zwei Minuten wartest sollte es weitergehen.

Hast du mal einen anderen USB Port versucht?

Du könntest falls du noch einen zweiten USB Stick hast diesen FAT32 Formatieren und die EFI vom Installstick drauf kopieren und nur den anschließen und versuchen. Wenn du dann im Bootloader bist dem Installstick anschließen und testen.

Gruß Mocca55

### Beitrag von "agali" vom 22. Dezember 2017, 16:14

d.h beide Sticks löschen

1. -stick nur installieren (El Capitan oder High sierra ?) und die Daten aus dem EFI Ordner löschen, kein Clover installieren

2.-stick FAT32 Formatieren, EFI order reinpacken (wie soll das gehen wenn er FAT32 ist? wie ich weiß kann man nur mit einem Windows pc auf FAT32 zugreifen oder soll ich ihn wieder zurück formatieren? )

zweiten Stick rein, im Boot Menü den ersten rein und ihn anklicken? Wenn Überhaut er angezeigt wird, mein Festplatte wird ja nicht mal im Boot Menü angezeigt

## Beitrag von "Mocca55" vom 22. Dezember 2017, 16:43

Den Installstick lässt du so wie er ist.

Der 2.Stick ist nur zum Booten. FAT32 Formatieren geht mit dem Festplattendienstprogramm von OS X.

Genau wie du geschrieben hast.

Deine Festplatte wird nach der Installation von OS X in Clover angezeigt.

Gruß Mocca5

### Beitrag von "anonymous\_writer" vom 22. Dezember 2017, 16:44

Hallo agali,

OSX kann sehr gut fat32.

Es reicht wenn ein Stick Clover beinhaltet. Clover findet alle dann für ihn bootbare Partitionen. Und wenn der Installer dann auf einem anderen USB-Stick ist wird der auch gefunden. Hat es geklappt mit dem erstellen des High Sierra Installations Stick?

Sorry <u>@Mocca55</u> hat sich überschnitten.

### Beitrag von "agali" vom 22. Dezember 2017, 17:49

Also damit alles Perfekt Funktioniert hab ich beide stick gelöscht, auf einen high Sierra installiert (nur high Sierra).

In den Zeiten nur den mir gesendeten EFI Ordnern rein gemacht (muss da nicht noch die andere datei rein? ich glaub Boot hieß sie. )

Zeiten USB rein gesteckt, ESC USB ausgewählt es kommt nur ein Blickendes \_ mehr auch nicht.

<u>@Anonymous</u> writer hab mit high Sierra getestet und auch auf MacBook 7,1 umgeändert. Da kam ich ab und zu ins Boot Menü und es hat sich dort aufgehongen

#### Beitrag von "anonymous\_writer" vom 22. Dezember 2017, 18:17

Mir fällt überhaupt nichts mehr ein warum der Installationsstick nicht geladen wird. Vielleicht kannst noch versuchen mit diesem Programm einen Installer zu erstellen. https://www.macupdate.com/app/mac/55532/install-disk-creator

Ist das der einzige Rechner wo du OSX installieren kannst und von wo machst du die Installationssticks?

### Beitrag von "agali" vom 22. Dezember 2017, 18:19

Mach ihn über mein MacBook Pro

muss ich vllt was im Bios ändern?

kannst du Install Disk Creato hochladen, sonst muss ich mich anmelden dies das

#### Beitrag von "anonymous\_writer" vom 22. Dezember 2017, 18:24

Dann probiere mal ob am Macbook Pro der Installer vom Stick startet. Beim Starten die X-Taste gedrückt halten dann solltest der Stick angezeigt werden.

# Beitrag von "Mocca55" vom 22. Dezember 2017, 18:25

Die <u>BIOS Einstellungen</u> könntest du mal prüfen. Schau mal im Wiki https://www.hackintosh-forum.d...tallationsvorbereitungen/

Gruß Mocca55

#### Beitrag von "agali" vom 22. Dezember 2017, 18:31

<u>@Anonymous</u> writer also nur den stick mit dem installer ohne Clover ?
 <u>@Mocca55</u> in meinem bios ist keiner dieser Punkte

#### Beitrag von "anonymous\_writer" vom 22. Dezember 2017, 18:32

Ja, den Stick mit dem Installer. Wobei das beim MacBook keine Rolle spielt ob da Clover drauf ist oder nicht.

### Beitrag von "Mocca55" vom 22. Dezember 2017, 18:35

Ähm. Wie sieht denn dein BIOS aus kannst du SATA auf AGCI stellen?

Mach doch bitte mal ein paar Bilder vom BIOS. Vielleicht fehlt ja nur eine Einstellung die noch nicht richtig gesetzt ist und dann läuft es.

Aber zuerst mal den Stick am MBP testen....

Gruß Mocca55

### Beitrag von "agali" vom 22. Dezember 2017, 18:38

Also neu gestartet Taste x gedrückt und hat nichts gemacht.

(Wir reden von dem Stick an dem nichts gemacht wurde außer dass er durch den macOS Install Drive Maker v1.1 gejagt wurde)

ach und bei Install Disk Crator steh drunter "This version 1.3 still does not work whatsoever. OS Sierra"

### Beitrag von "anonymous\_writer" vom 22. Dezember 2017, 18:48

### Beitrag von "Mocca55" vom 22. Dezember 2017, 19:03

Dann erstelle am besten ein Installstick mit dem Terminal das funktioniert mit High Sierra.

Gruß Mocca55

#### Beitrag von "agali" vom 22. Dezember 2017, 19:29

Das ist mein Bios:

## Beitrag von "anonymous\_writer" vom 22. Dezember 2017, 19:48

interessant ware das unter "Boot Settings Configuration"

Was machte der Bootstick am Macbook Pro?

# Beitrag von "agali" vom 22. Dezember 2017, 19:50

hab jetzt mit Install Disk Creator den stick gemacht und im MacBook Pro sehe ich die partioin

### Beitrag von "anonymous\_writer" vom 22. Dezember 2017, 21:04

Habe keine richtige Idee mehr. Clover läuft ja auf dem Laptop nur der Installer will gar nicht starten.

Nur mal zum Testen ob der Laptop überhaupt fähig ist was anderes als Windows zu starten. Lade dir mal die Datei hier herunter.

http://gparted-live-0.30.0-1-amd64.zip

Endpacke den Inhalt auf eine im fat32 formatierten USB-Stick.

Dann stecke diesen Stick und den Stick mit dem Clover Bootloader in den Laptop.

Wenn das Clover Bootmenü erscheint sollte dir die Linux Partition im Clover Menü angezeigt werden. Boote diese dann mal mit dem Clover Bootloader.

#### Beitrag von "agali" vom 23. Dezember 2017, 00:35

VIIt passt es nicht hier rein, aber ich hab die Möglichkeit einen Dell Optiplex 790 für 60 € zu erlangen, hab gelesen mit den lässt sich ein Hackintosh sehr gut machen. Ganz wichtig ist aber das ich das dem Geräte meine apple maus und Tastatur betreibe geht das ? Und hat jemand eine Idee ob ich vIIt was besseres für den Preis vIIt sogar bis 100 zu ergattern?

Hab mit UniBeast Mavericks Problemlos installiert. Gibt es die Möglichkeit jetzt es zu updaten auf Elcapitan oder high Sierra ?

So ich gebe endgültig auf, Danke an alle die versucht haben mir zu helfen. Hab die Nacht durch gemacht über verschieden Methoden versucht, es zum laufen zu bringen aber nichts hat geholfen.

hatte zwischen durch auch den Fehler : Read error 0x4 Error loading kernel each (0x4) Boot Failed, sleeping for 10 seconds before exiting...

#### Beitrag von "kuckkuck" vom 23. Dezember 2017, 07:45

Habe mich jetzt nicht eingelesen, aber beim letztem von dir aufgeführten Fehler handelt es sich eventuell um ein Problem mit dem AptioFix Treiber... Für diesen gibt es aber verschiedene Versionen, evtl lohnt sich das probieren der AptioFix2 Version.

Maus uns Tastatur kannst du auch immer über einen Bluetooth Stick in MacOS zum laufen bringen.

#### Beitrag von "anonymous\_writer" vom 23. Dezember 2017, 08:19

#### <u>@agali</u>,

der Fehler bedeutet doch jetzt das Clover endlich OSX lädt. Sichere dir diese EFI gut, denn das ist die Basis für den Rest.

Wie es <u>@kuckkuck</u> schreibt ist ein Wechsel auf die anderen AptioFix Treiber die Lösung um wieder einen Schritt weiterzukommen.

Wechseln kannst du den Treiber mit dem Clover Configurator. Grau hinterlegte Buttons sind die installierten. Je nachdem was da gerade bei dir Installiert ist kannst hier die Treiber installieren und deinstallieren.

Hier im Bild als Beispiel. OsxApitoFix2Drv deinstallieren und OsxApitoFixDrv installieren.

| III Book                                                                                                    | PublicyboardDate                                                                                                    | m   | 100           | Nymbioressilve                                                    |     | EP1 |
|----------------------------------------------------------------------------------------------------|----------------------------------------------------------------------------------------------------|-----|---------------|-------------------------------------------------------------------|-----|-----|
| III Book Graphics                                                                                                    | Ps2MouseAbsolutePointerOwe                                                                                                    | m   | DRIVERS 64 BI | Publicutedue                                                      | 0   | 244 |
| E Devices                                                                                                    | Ps2MouteDee                                                                                                    | m   |               | USBMounder                                                        |     |     |
| E Disable Drivers                                                                                                    | USBNINGSDa                                                                                                    | m   |               | VBmDrD                                                            | m   |     |
| E Graphics                                                                                                    | 10                                                                                                    | m   |               | and and                                                           | 1 m |     |
| Kernel and Kest Putches                                                                                                    | M ADMONT                                                                                                    |     |               | TRUCT                                                             |     |     |
| III SHBOS                                                                                                    | Vlocht                                                                                                    | -   |               | ID::Dee                                                           | -   |     |
| E System Parameters                                                                                                    | C XhiDee                                                                                                    | m   |               | GNEEKIAT                                                          |     |     |
| TOOLS                                                                                                    |                                                                                                    |     |               |                                                                   |     |     |
| B Boot.log                                                                                                    | CamilideoDea                                                                                                    | m   |               |                                                                   |     |     |
| D. Connecto Contin                                                                                                    |                                                                                                    |     | 12            |                                                                   |     |     |
| - Canada Comp                                                                                                    | Deput phys                                                                                                    | m   | 10            | HSPha                                                             |     |     |
| <ul> <li>Ostering</li> <li>Thenes Editor</li> <li>Instal/Update Dover</li> </ul>                                                                                                    | DataAtabas                                                                                                    | 8   | /ERS          | HSPha                                                             |     |     |
|                                                                                                    | DataHubDer                                                                                                    | 8   | RIVERS        | HESPiles<br>HESPiles UDR                                          | 8   |     |
| Consistence Cong     Thermas Editor     Transa Editor     Transa Editor     Transa Editor     Notal     Notal                                                                                                    | DataHubber                                                                                                    | 888 | A DRIVERS     | HTSPilus<br>HTSPilus UED<br>OsefulBinaryOni UED                   | 8   |     |
| <ul> <li>Generals Comp</li> <li>Transit Enfort</li> <li>Instat/Lipides Clover</li> <li>N/SAMI</li> <li>NEX converter</li> <li>Test Mode</li> </ul>                                                                   | Datatikbow<br>Datatikbow<br>Datatikbow<br>Datatikbow<br>Datatikbow<br>Datatikbow<br>Datatikbow<br>Datatikbow<br>Datatikbow<br>Datatikbow                                                                                                    | 888 | TRA DRIVERS   | HESPile<br>HESPile UER<br>Oschellinaryörs UER<br>NTES UER         | 88  |     |
| <ul> <li>Generatin Colling</li> <li>Transa Editor</li> <li>Install/Lipidaris Diver</li> <li>Install/Lipidaris Diver</li> <li>Install Drivers</li> <li>NARMA</li> <li>O HEX converter</li> <li>O Taxi Mode</li> </ul> | Demetable<br>Demetable<br>Demeta | 888 | EXTRA DRIVERS | HESPice<br>HESPice UD7<br>Confeitherrydry UD7<br>NTFS UD7<br>NTFS | 888 |     |

Wenn der Rechner nach dem Wechsel wieder hängt mache ein Bild was dir Angezeigt wird. Dir kann dann hier auch geholfen werden.

Wie geschrieben, der erste Schritt war das OSX von Clover geladen wird und das tut es jetzt auch wenn du die obige Fehlermeldung bekommst.

Auf dem Dell Optiplex 790 läuft OSX. http://www.insanelymac.com/for...plex-780-760-755-790-990/

Und natürlich meine ursprüngliche Empfehlung. <u>https://www.ebay.de/itm/Notebo...eff975:g:XtEAAOSwPzhaN9uH</u> Wenns Günstig sein soll mit I5 Prozessor. Darauf achten das es die nur HD4000 Variante ist.

### Beitrag von "umax1980" vom 23. Dezember 2017, 12:54

Ich habe noch einen Dell Optiplex 780. den kannst du günstig haben!!

# Beitrag von "agali" vom 23. Dezember 2017, 15:47

also ich versteh die Welt nicht mehr, das selbe System das Gesten nicht geht spuckt mit heute das aus :

@umax1980 was heißt günstig ?

#### Beitrag von "umax1980" vom 23. Dezember 2017, 15:48

50.-- Euro für das System + Versand. oder du holst ihn ab.

https://www.ebay-kleinanzeigen...ocial&utm\_content=app\_ios

### Beitrag von "Mocca55" vom 23. Dezember 2017, 15:56

<u>@agali</u>

Das sieht schonmal ganz gut aus OS gibt jetzt eine Kernel Panic aus. Vielleicht kann <u>@anonymous writer</u> mal drüberschauen bin bei den Kernel Panicen nicht so fit. Aber wenn schon diese Meldung kommt sind wir auf einem sehr guten Weg.

Gruß Mocca55

Beitrag von "agali" vom 23. Dezember 2017, 15:59

@umax danke für das Angebot aber für 60 bekomme ich das neuer Model mit einer Grafikkarte.

Ist das denn normal das ich ihn 10 mal Neustarten muss damit er überhaupt wieder ins Clover kommt?

#### Beitrag von "anonymous\_writer" vom 23. Dezember 2017, 21:58

Das mit dem Starten ist überhaupt nicht normal. Clover Startet sofort. Warum das bei dir so ist weis ich nicht.

Zur Kernel Panic.

Du hast SMBIOS auf MacPro3,1 geändert. Das passt überhaupt nicht zu deinem Prozessor. Verwende ein für deinen Prozessor passendes SMBIOS mit einem "Intel Core 2 Duo". Steht immer rechts bei der Auswahl.

Für El Capitan würde ich "MacBookPro3,1" wählen.

Beitrag von "agali" vom 24. Dezember 2017, 16:50

An alle mal Frohe Weihnachten, ich hoffe alle feiern schön und gemütlich.

Dieses Menü wurde mir nur einmal angezeigt danach garnicht mehr -.-

kann ich eigentlich an einem anderem Rechner die Festplatte von dem Laptop Anschließen, dort das Betriebsystem El capitan laden und wieder die Festplatte in den Laptop stecken. Funktioniert so was ?

Ach und mir ist Aufgefallen das die Clover Version 2.3.3333 Sofort bei mir Startet ohne große Problem. KA ob das relevant ist

#### Beitrag von "anonymous\_writer" vom 24. Dezember 2017, 22:11

Man kann EL Capitan einfach Spiegeln, das geht.

Lade hier mal den gesamten EFI Ordner mit der Version welche du oben beschrieben hast und sofort startet hier hoch.

# Beitrag von "agali" vom 25. Dezember 2017, 01:59

Hat die config.plist einen Einfluss das, dass Betriebssystem läuft bzw. startet? oder nur das Clover startet?

Der Pc von dem ich es Spiegeln möchte hat aber ein UEFI Bios , AMD Prozessor und ist ein Stand Pc kein Laptop. Geht das trotzdem ?

#### Beitrag von "Mocca55" vom 25. Dezember 2017, 10:24

Die Config.plist enthält die Einstellungen das der Hackintosh überhaupt Booten kann zusammen mit dem FakeSMC und den anderen Kexten.

Bei einem AMD System muss der Kernel getauscht werden usw. sollte aber machbar sein. Schau doch mal im AMD Hackintosh Guide

ob das geclonte auf einem Intel startet weiß ich ehrlich gesagt nicht. Vielleicht weiß da @derHackfan mehr.

Gruß Mocca55

### Beitrag von "derHackfan" vom 25. Dezember 2017, 10:34

@agali Läuft denn auf dem AMD System bereits ein OS X oder macOS mit Clover Bootloader?

### Beitrag von "anonymous\_writer" vom 25. Dezember 2017, 12:21

Keine Ahnung warum diese EFI Funktioniert. Sämtliche wichtige EFI-Treiber fehlen. SMBIOS ist Fehlerhaft und auf dem falschen Rechnertyp eingestellt. Das einzige was anders ist zu den anderen ist das die NullCPUPowerManagement.kext eingetragen ist. Die hat aber zu Booten erst mal keine Auswirkung.

Hier nochmal eine EFI für EL-Capitan zum Testen.